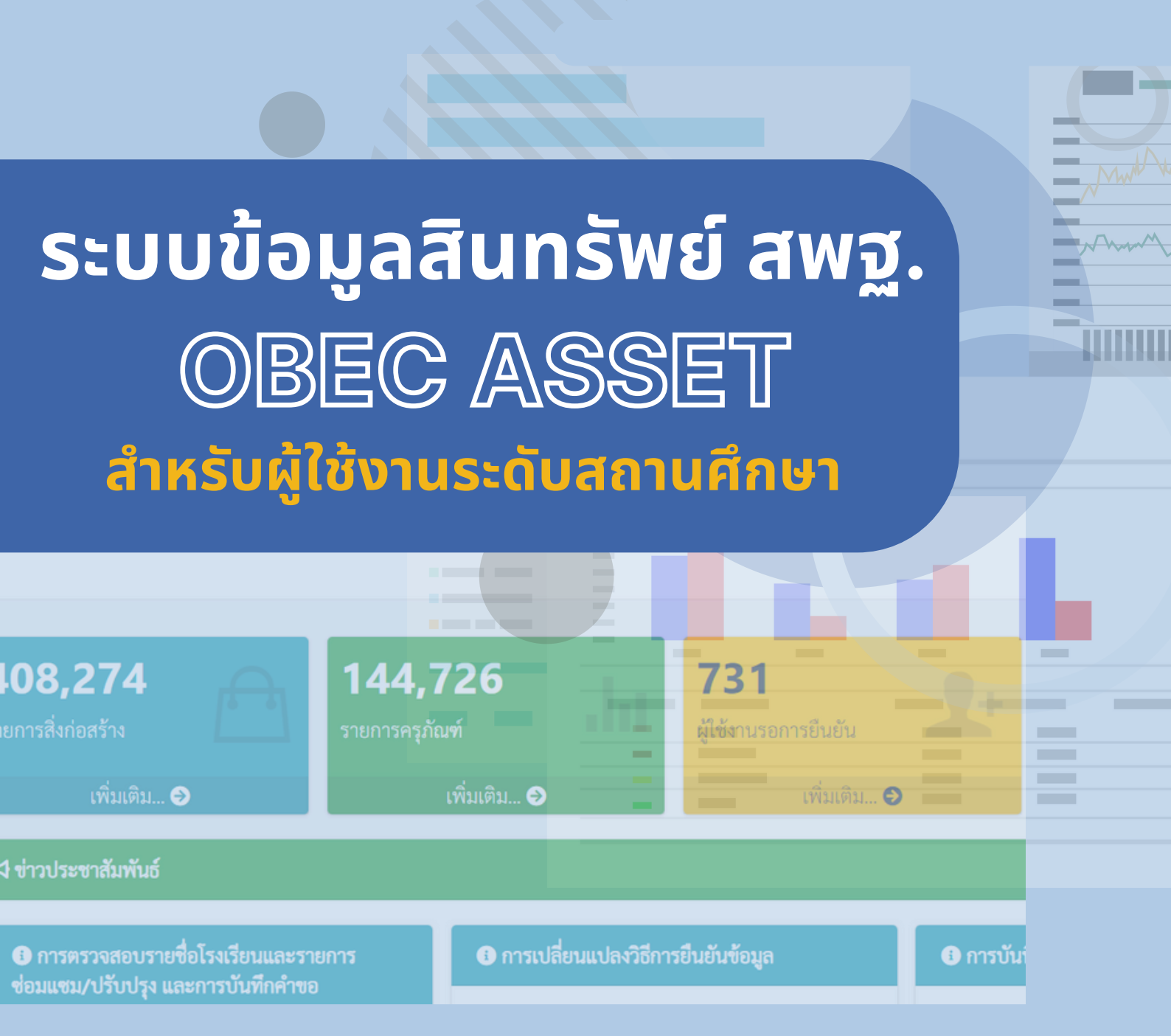

ข้อมูลสิ่งก่อสร้างโรงเรียน
ข้อมูลครุภัณฑ์

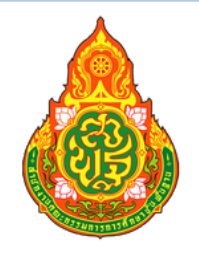

สำนักนโยบายและแผนการศึกษาขั้นพื้นฐาน สำนักงานคณะกรรมการการศึกษาขั้นฐาน กระทรวงศึกษาธิการ www.bopp.go.th

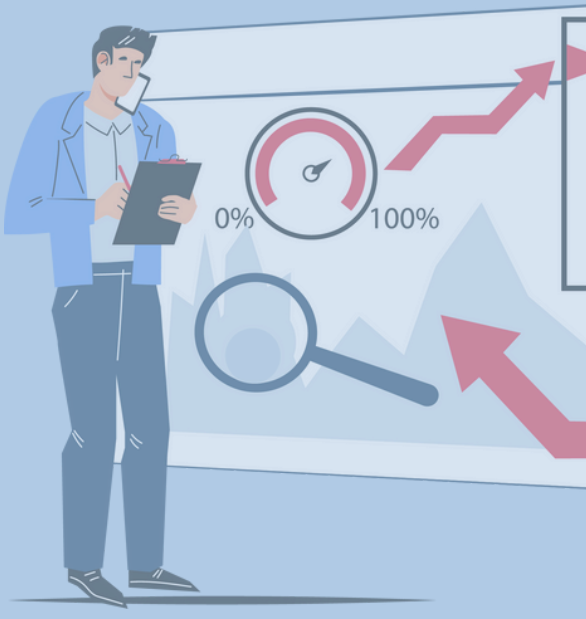

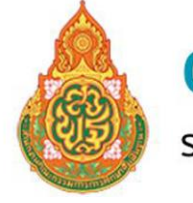

### ้ระบบข้อมูลสินทรัพย์ สำนักงานคณะกรรมการการศึกษาขั้นพื้นฐาน <sup>.</sup>

| 6      |   |
|--------|---|
| สารบถู | ļ |

| การลงทะเบียนเข้าใช้งานระบบ  | 1  |
|-----------------------------|----|
| การลงชื่อเข้าใช้งานระบบ     | 3  |
| หน้าหลัก                    | 4  |
| การบันทึกข้อมูลสิ่งก่อสร้าง | 5  |
| เมนูข้อมูลสิ่งก่อสร้าง      | 5  |
| 1.บันทึกป้ายโรงเรียน        | 6  |
| 2.บันทึกแผนผัง              | 6  |
| 3.บันทึกสิ่งก่อสร้าง        | 7  |
| 4.แก้ไขสิ่งก่อสร้าง         | 10 |
| 5.บันทึกการปรับปรุง         | 13 |
| 6.บันทึกการซ่อมแซม          | 14 |
| 7.บันทึกการรื้อถอน          | 15 |
| การบันทึกข้อมูลครุภัณฑ์     | 16 |
| 1.รายการครุภัณฑ์            | 16 |
| 2.การเพิ่มครุภัณฑ์          | 17 |
| 3.การแก้ไขครุภัณฑ์          | 19 |
| 4.การจำหน่ายครุภัณฑ์        | 19 |
| รายงานและสถิติ              | 20 |
| 1.รายงานความขาดแคลน         | 20 |
| 2.รายงานสิ่งปลูกสร้าง       | 21 |
| 3.รายงานการปรับปรุง         | 21 |
| 4.รายงานซ่อมแซม             | 21 |
| 5.รายงานรื้อถอน             | 22 |
| 6.รายงานครุภัณฑ์            | 22 |
| การจัดการข้อมูลส่วนตัว      | 22 |
| แก้ไขข้อมูลส่วนตัว          | 23 |
| การเปลี่ยนรหัสผ่าน          | 23 |

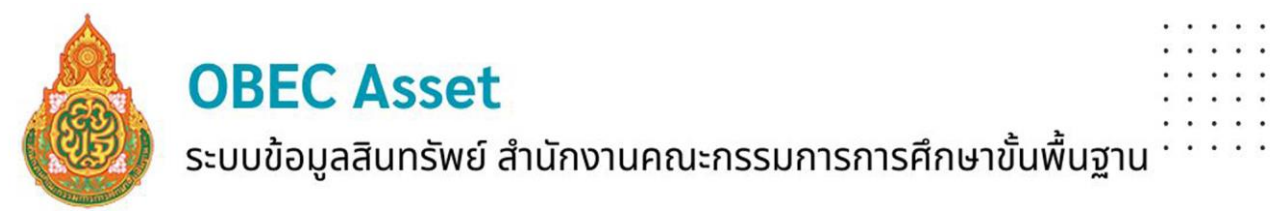

#### ระบบข้อมูลสินทรัพย์ สำนักงานคณะกรรมการการศึกษาขั้นพื้นฐาน เอกสารการใช้งานระบบข้อมูลสินทรัพย์ระดับสถานศึกษา

ลิงก์เข้าระบบ https://asset.bopp-obec.info/

เมื่อเข้าลิงก์เจอหน้าแรกของระบบ มีรายงานข้อมูลในระบบเป็นภาพรวม และข่าวประชาสัมพันธ์

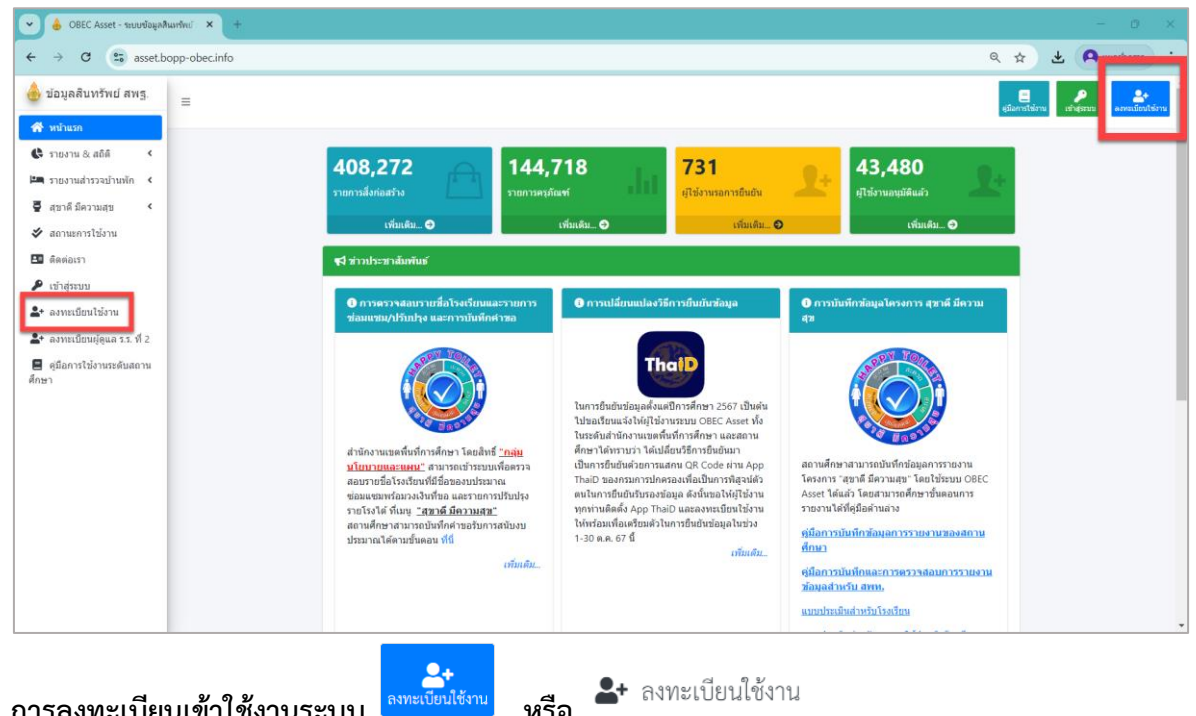

การลงทะเบียนเข้าใช้งานระบบ

หรือ

ข้อกำหนดการลงทะเบียนในระบบได้นั้น ผู้ใช้งานจะต้องมีชื่อและข้อมูลอยู่ในฐานข้อมูลระบบ OBEC HRMS ด้วยจึงจะสามารถลงทะเบียนได้ ซึ่งในกรณีระบบแจ้งเตือนว่าไม่พบข้อมูล ให้ดำเนินการ ้ประสานเขตพื้นที่ที่ท่านสังกัด เพื่อตรวจสอบความถูกต้องของข้อมูลในระบบ OBEC HRMS ดังรูป

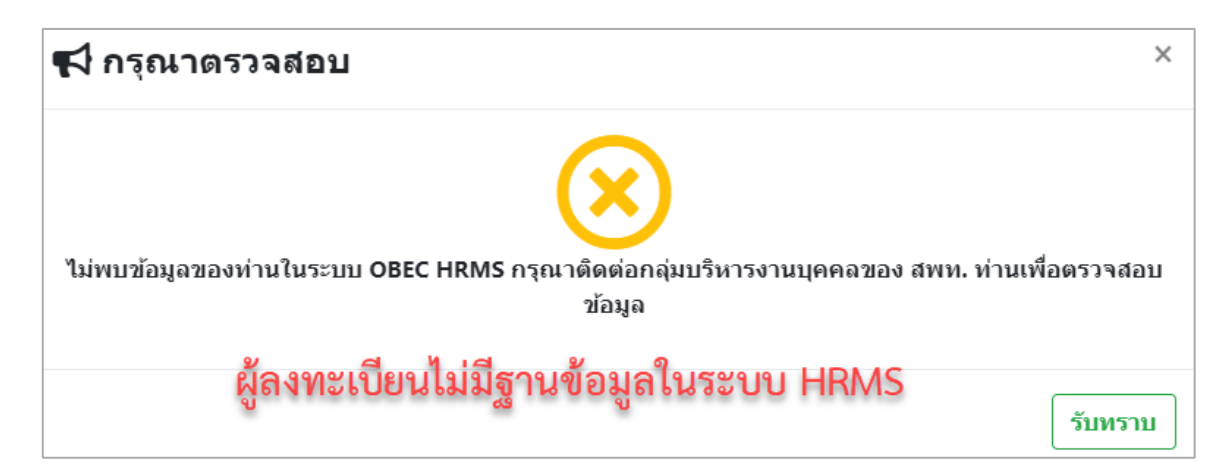

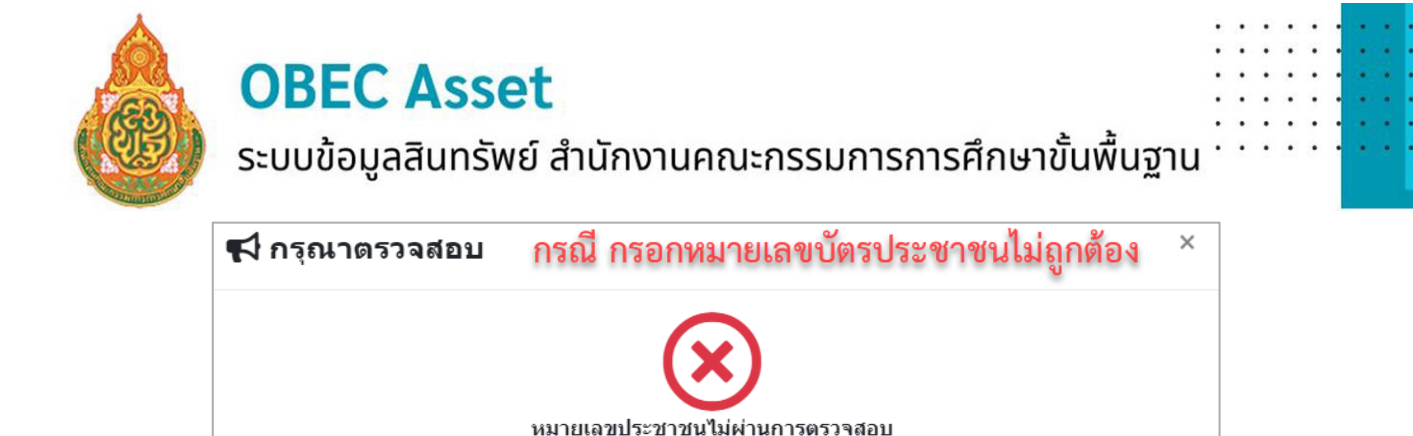

หากผู้ลงทะเบียนมีฐานข้อมูลในระบบ OBEC HRMS เมื่อกรอกเลขบัตรประชาชนจะปรากฏชื่อจริง นามสกุล ของผู้ลงทะเบียน แล้วกรอกข้อมูลตามที่กำหนด **โดยรหัสผ่านจะต้องไม่น้อยกว่า 8 ตัว** 

| มีนยันรหัสผ่านอีกครั้ง 3<br>ยีบยับรหัสผ่าบอีกครั้ง |
|----------------------------------------------------|
|                                                    |
|                                                    |
| นามสกุล                                            |
|                                                    |
| หมายเลขโทรศัพท์ 👩                                  |
| ที่สง                                              |
|                                                    |
|                                                    |
|                                                    |
|                                                    |
|                                                    |
|                                                    |

หากดำเนินการทุกอย่างถูกต้องตามเงื่อนไขจะพบข้อความปรากฏแจ้งการลงทะเบียนสำเร็จดังรูป

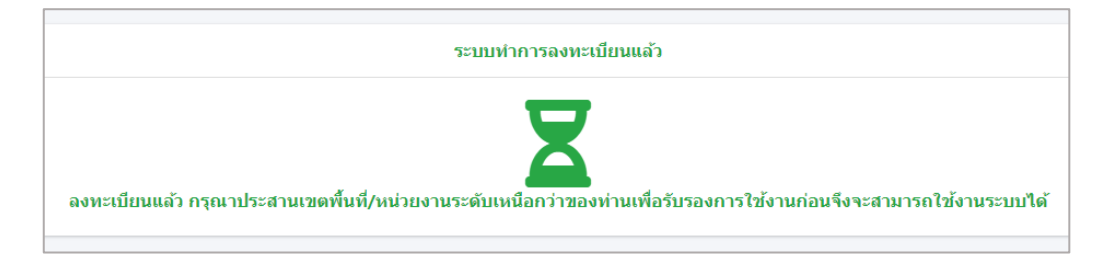

รับทราบ

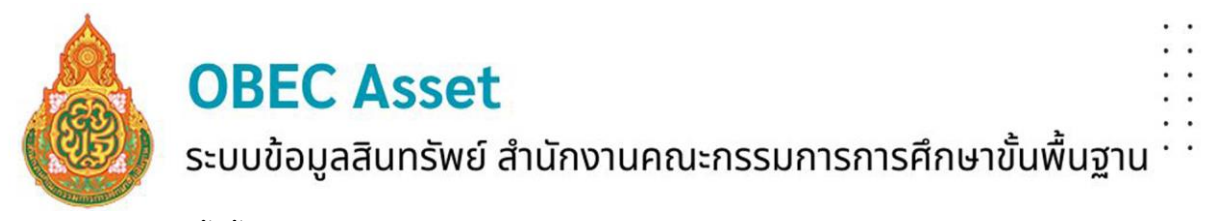

ทั้งนี้ในการลงทะเบียนเข้าใช้งานระบบ 1 หมายเลขบัตรประชาชนจะสามารถลงได้เพียง 1 สถานศึกษาเท่านั้น

หลังจากนั้น ระบบจะแจ้งผลการลงทะเบียนไปยังอีเมล์ของผู้ลงทะเบียน ดังรูป

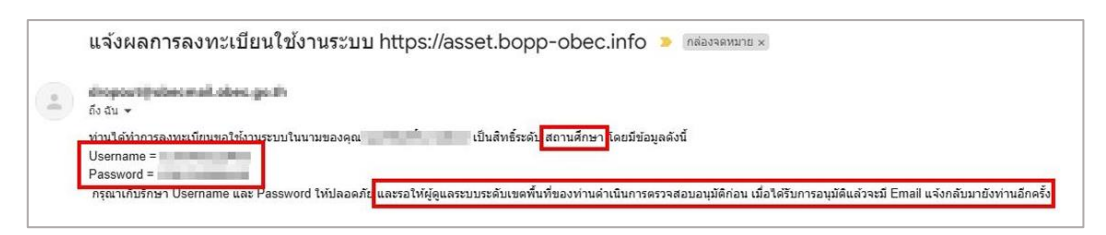

เมื่อผู้ดูแลระบบระดับสำนักงานเขตพื้นที่การศึกษาอนุมัติการใช้งานแล้ว ระบบจะแจ้งผลการ อนุมัติไปยังอีเมล์ ดังรูป

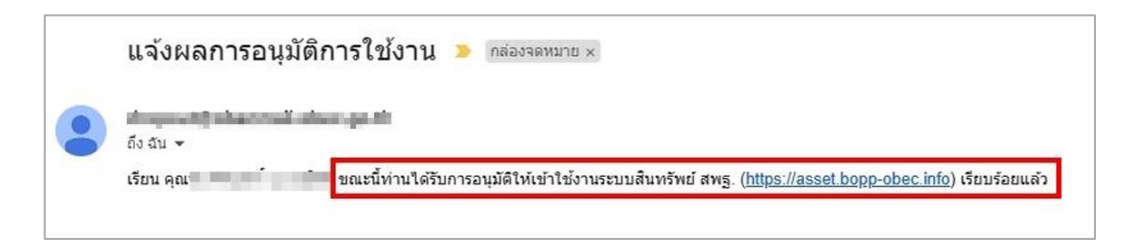

หรือสามารถตรวจสอบสถานะการใช้งานได้ที่เมนู "สถานะการใช้งาน" ดังรูป

| 1000100002 | สพม.กรุงเทพมหานคร เขต 2 | 1010720112 | นวมินทราชูทิศ กรุงเทพมหานคร  | 10.00                        | <b>.</b>  |
|------------|-------------------------|------------|------------------------------|------------------------------|-----------|
| 1000100002 | สพม.กรุงเทพมหานคร เขต 2 | 1010720068 | เศรษฐบุตรบำเพ็ญ              | สถานะรับรองการเข้าใช้งา      | ແຈະນນ 🛓   |
| 1000100002 | สพม.กรุงเทพมหานคร เขต 2 | 1010720150 | นวมินทราชินูทิศ เบญจมราชาลัย | 10000000000                  | <b>*</b>  |
| 1000100002 | สพม.กรุงเทพมหานคร เขต 2 | 1010720060 | เทพลีลา                      | สถานะยังไม่รับรองการเข้าใช้ง | າนระบบ ≗× |
| 1000100002 | สพม.กรุงเทพมหานคร เขต 2 | 1010720067 | สตรีเศรษฐบุตรบำเพ็ญ          | rained subsets               | <b>*</b>  |

การลงชื่อเข้าใช้งานระบบ

- 1. กรอกเลขบัตรประจำตัวประชาชน
- 2. กรอกรหัสผ่าน
- 3. เข้าสู่ระบบ

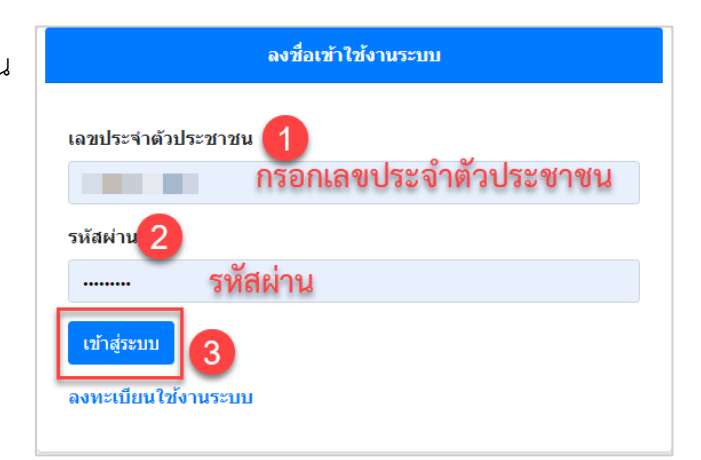

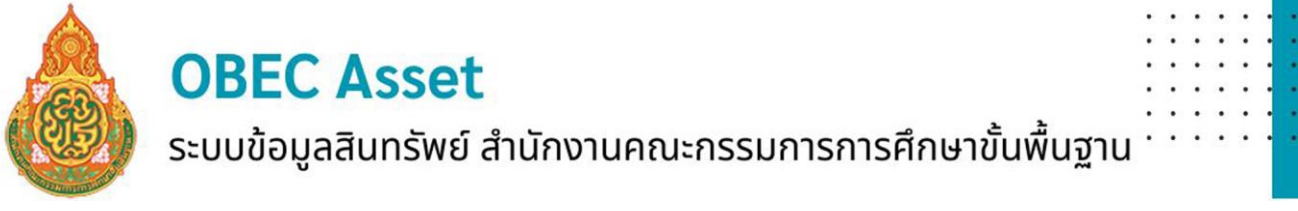

**กรณีลืมรหัสผ่าน** สามารถย้อนกลับไปดูอีเมล์ที่ระบบส่งไปให้ตอนสมัครได้ หรือแจ้งผู้ดูแลระบบ ระดับสำนักงานเขตพื้นที่การศึกษาของผู้ใช้งานให้ทำการ Reset รหัสผ่านให้ใหม่

| ٥        | ข้อมูลสินทรัพย์ สพร | <u>ą</u> . |
|----------|---------------------|------------|
| <b>^</b> | หน้าหลัก            |            |
|          | ข้อมูลสิ่งก่อสร้าง  | <          |
| Ē        | ครุภัณฑ์            | <          |
|          | จัดการข้อมูลบ้านพัก | <          |
| Ş        | สุขาดี มีความสุข    | <          |
| ¢        | รายงาน & สถิติ      | <          |
| <b>.</b> | จัดการข้อมูลส่วนตัว | <          |
| •        | ออกจากระบบ          |            |

**หน้าหลัก** จะแสดงข้อมูลพื้นฐานของสถานศึกษา ซึ่งเชื่อมโยงจากระบบ DMC หากต้องการ แก้ไขหรือ เปลี่ยนแปลงข้อมูลดังกล่าว ให้ประสานงานกับเจ้าหน้าที่ DMC ของสถานศึกษาเพื่อปรับปรุงข้อมูลในระบบ DMC ดังรูป

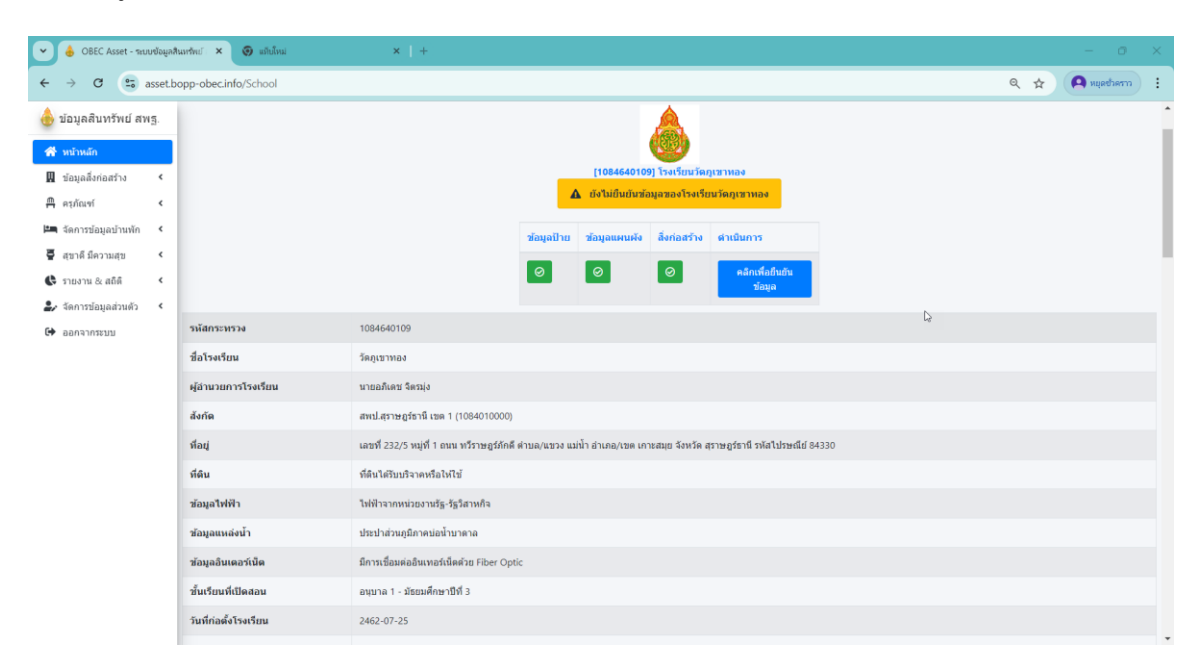

ระบบข้อมูลสินทรัพย์ สำนักงานคณะกรรมการการศึกษาขั้นพื้นฐาน

รายการข้อมูลและสิ่งก่อสร้างที่ได้บันทึกไว้ในระบบทุกรายการ

| สาคัม | ประเภทสังปลูกสร้าง | รูปแบบรายการ                                          | สภาพการใช้งาน | ภาพด้ามหลัง                     | ภาพดำเหล่ง       | ภาพล้ามข้าย | ภาพดำนนวา   | ปรับปรุงเมื่อ       |
|-------|--------------------|-------------------------------------------------------|---------------|---------------------------------|------------------|-------------|-------------|---------------------|
| 0     | อาคารอัยน          | สองสินชั้นสาง อาคารสัชน สมัย: 105/28 จำนวน 1 ฟองเรียน | 4             |                                 | -                | 100         | 8           | 13/11/2023 20:10:21 |
| 0     | อาคารเรียน         | อาจารถึยนอยุมาล พบาล 2 ฟองสีสน                        | 4             | REAL PROPERTY.                  | -                |             | E           | 13/11/2023 19:03:31 |
| 0     | อาคารเรียน         | อาจารสัมนอนุมาล ขนาด 3 ฟอฟสีขน                        | 4             |                                 | a.               | 2           | 8           | 13/11/2023 18:58:00 |
| 0     | สาคาหรียน          | 212 8.                                                | 4             | Constant of the                 |                  |             |             | 13/11/2023 18:43:46 |
| 1     | อาศารเรียน         | 017                                                   | หมไข่         | -                               | 8                | ALL ALL     |             | 13/11/2023 18:27:45 |
| 2     | อาหารโอน           | 017                                                   | านใช่         | THE REAL PROPERTY AND           | 300              | 20          |             | 13/11/2023 18:52:40 |
| 3     | อาคารเรียน         | 017                                                   | watsi         |                                 |                  |             | 8           | 13/11/2023 18:52:30 |
| 0     | Soatiens           | รระอาหาร (100 ที่นี่ย)                                | a.            |                                 | - <del>2</del> 2 |             | 8           | 13/11/2023 19:22:58 |
| 0     | druslinag          | shudinog 200/27                                       | 4             |                                 |                  | A LAND      | R.          | 13/11/2023 19:17:03 |
| 0     | ฟลงนิ่าฟลงส่วน     | ฟอะน้ำท่องตัวหนักเรียนขาย 6 ซ์/49                     | 4             | Pini                            | -                | 200         |             | 13/11/2023 18:16:20 |
| ø     | ฟองนี้ฟองด้วย      | ฟอกไฟออกันนักเป็นขยาย 6 ฟ/49                          | 8             |                                 | 202              | đ           |             | 13/11/2023 18:13:04 |
| 0     | h                  | fananetn                                              | 4             |                                 | 8                | 8           | 22          | 15/11/2023 16:01:42 |
| 0     | 6                  | ร้างความชัด                                           | 4             |                                 | 22               | 2           | <b>3</b> 82 | 15/11/2023 15:58:38 |
| 0     | fs.                | ร้างอาการ์ด                                           | 4             |                                 | 202              | <b>1</b> 22 | 8           | 15/11/2023 16:02:29 |
| 0     | 18160              | umso -                                                | 4             |                                 | 202              |             | 8           | 13/11/2023 19:27:11 |
| 0     | нания              | Marris                                                | 4             | T                               | 100              | 100         | 1           | 13/11/2023 19:53:53 |
| 0     | เรื่อนเหาะน่า      | đu n                                                  | 4             | Harrison (The                   | 80               | -           | 8           | 13/11/2023 19:50:50 |
| 0     | ลึงก่องร้างอื่น ๆ  | ศาสารโครีสม                                           | å.            |                                 | - an             |             | 8           | 13/11/2023 20:14:54 |
| 0     | สังกละร่างอื่น ๆ   | สามาที่กรุ่ม                                          | 4             |                                 | 8                |             | 8           | 13/11/2023 20:14:15 |
|       |                    |                                                       |               | ຳເປັນແຜ້ ມີລວາມ<br>Online Users | лди"<br>288      |             |             |                     |

#### การบันทึกข้อมูลสิ่งก่อสร้าง

**เมนูข้อมูลสิ่งก่อสร้าง** ประกอบด้วยเมนูย่อย 7 เมนู สถานศึกษาสามารถดำเนินการบันทึก ปรับปรุง แก้ไข สิ่งก่อสร้างตามเมนูย่อย ดังรูป

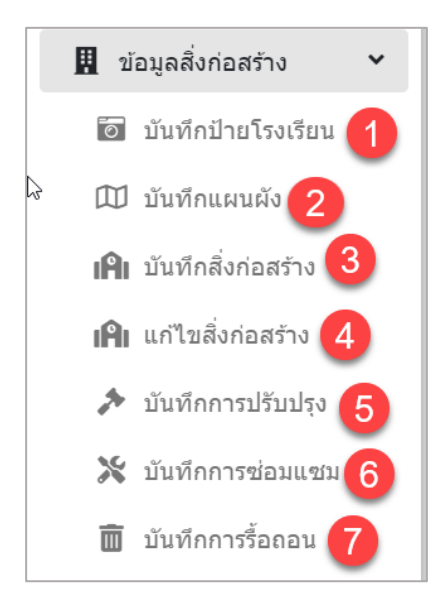

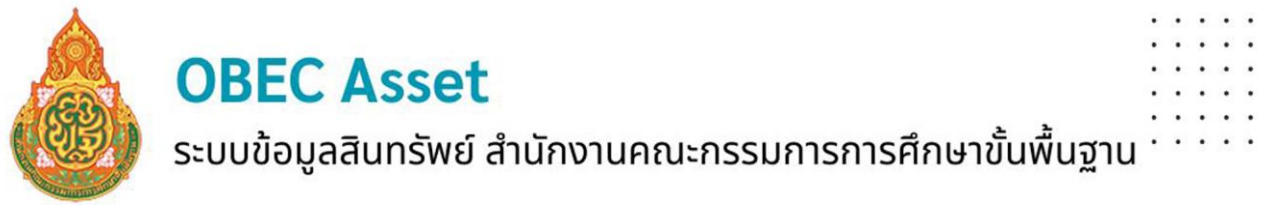

1. บันทึกป้ายโรงเรียน โดยเลือกไฟล์รูปป้ายโรงเรียนแล้วกดบันทึกข้อมูล ดังรูป

| 1084640109                                          |                |  |
|-----------------------------------------------------|----------------|--|
| ปีการศึกษา                                          |                |  |
| 2567                                                |                |  |
| เลือกรูปป้ายโรงเรียน<br>เลือกไฟล์ ไม่ได้เลือกไฟล์ใด | บันทึกข้อมูล 2 |  |

2. บันทึกแผนผัง ให้บันทึกข้อมูลโดยเลือกไฟล์รูปแผนผังโรงเรียนแล้วกดบันทึกข้อมูล ดังรูป

| รหัสสถานศึกษา                                   |                |  |
|-------------------------------------------------|----------------|--|
| 1084640109                                      |                |  |
| ปีการศึกษา                                      |                |  |
| 2567                                            |                |  |
| เลือกรูปแผนผัง 1<br>เลือกไฟล์ ไม่ได้เลือกไฟล์ใด |                |  |
|                                                 | บันทึกข้อมูล 2 |  |

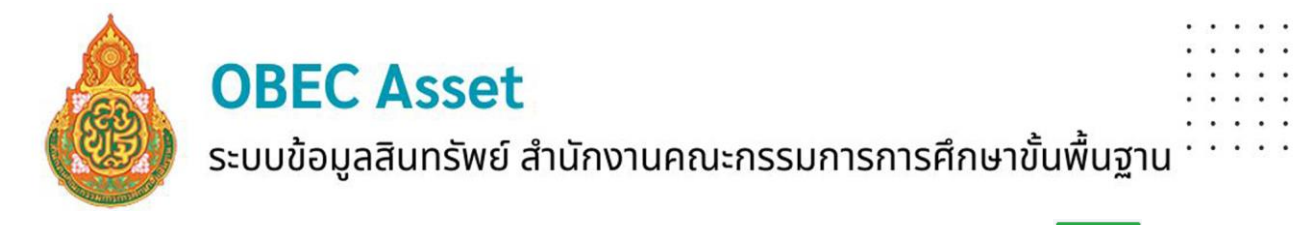

3. บันทึกสิ่งก่อสร้าง สามารถบันทึกเพิ่มสิ่งก่อสร้างได้ที่เมนูนี้ หรือเมนูแก้ไขสิ่งก่อสร้าง (สามารถบันทึกเพิ่มสิ่งก่อสร้างได้ที่เมนูนี้ หรือเมนูแก้ไขสิ่งก่อสร้าง

| ประเภทสิ่งก่อสร้าง 🚺               |
|------------------------------------|
| - เลือกประเภทสิ่งก่อสร้าง -        |
| รูปแบบรายการ 2                     |
| ·                                  |
| สถานะการใช้งาน 3                   |
| - เลือกสถานะการใช้งาน -            |
| ลำดับที่ของสิ่งปลูกสร้าง 👍         |
|                                    |
| ปีที่ก่อสร้าง 5                    |
|                                    |
| งบประมาณที่ได้รับ 6                |
|                                    |
| แหล่งที่มาของงบประมาณ 7            |
| - เลือกแหล่งที่มาของงบประมาณ -     |
| ห้องเรียนที่ใช้งานจริง 8           |
|                                    |
| ห้องเรียนพิเศษ 9                   |
|                                    |
| ต่อเดิมเป็นห้องเรียน 10            |
|                                    |
| ต่อเดิมเป็นห้องเรียนพิเศษ 11       |
|                                    |
| เลือกรูปอาคาร (ด้านหน้า) 12        |
| <b>เลือกไฟล์</b> ไม่ได้เลือกไฟล์ใด |
| บันทึกข้อมูล 13                    |

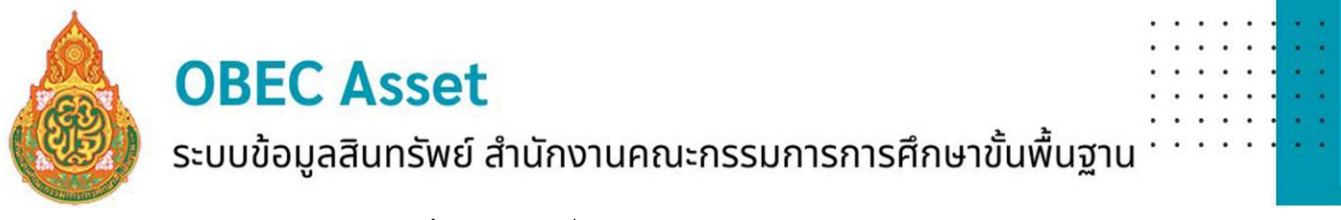

**3.1 เลือกประเภทสิ่งก่อสร้าง** ซึ่งมีรายการให้เลือกจำนวน 29 ประเภท เช่น เลือกประเภท

สิ่งก่อสร้าง "บ้านพักครู"

| ประเภทสิ่งก่อสร้าง   |  |  |  |
|----------------------|--|--|--|
| 10   บ้านพักครู      |  |  |  |
|                      |  |  |  |
| 9   อาคารฝึกงาน      |  |  |  |
| 10   บ้านพักครู      |  |  |  |
| 11   บ้านพักบุคลากร  |  |  |  |
| 12   บ้านพักนักเรียน |  |  |  |
| 13   ห้องน้ำห้องส้วม |  |  |  |
| 14   ถังน้ำ          |  |  |  |

3.2 รูปแบบรายการ ให้เลือกรูปแบบรายการของสิ่งก่อสร้างที่เลือกตามประเภทสิ่งก่อสร้าง เช่น บ้านพักครู รูปแบบรายการ "บ้านพักครู 205/26"

| รูปแบบรายการ                            |  |  |
|-----------------------------------------|--|--|
| บ้านพักครู 205/26                       |  |  |
|                                         |  |  |
| บ้านพักครู 203/27                       |  |  |
| บ้านพักครู 205/26                       |  |  |
| บ้านพักครู 205/61                       |  |  |
| บ้านพักครู 206                          |  |  |
| บ้านพักครู 207                          |  |  |
| บ้านพักครู 8 ครอบครัว (แบบแฟลต 8 หน่วย) |  |  |
| บ้านพักครู แบบ204/61 (ฝ)                |  |  |

- **3.3 สถานะการใช้งาน** มีสถานะให้เลือก 3 สถานะ ดี พอใช้ ทรุดโทรม ในการเลือก สถานะการใช้งานของสิ่งก่อสร้างให้พิจารณาจากอายุของสิ่งก่อสร้างและสภาพการใช้งาน ดังนี้
  - **ดี** อายุการก่อสร้างไม่เกิน 10 ปี
  - พอใช้ อายุการก่อสร้างมากกว่า 10 ปี และไม่เกิน 20 ปี
  - **ทรุดโทรม** อายุการก่อสร้างมากกว่า 20 ปีขึ้นไป

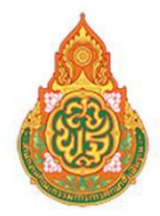

ระบบข้อมูลสินทรัพย์ สำนักงานคณะกรรมการการศึกษาขั้นพื้นฐาน

| - เลือกสถานะการใช้งาน - |
|-------------------------|
| ดี                      |
| พอใช้                   |
| ทรุดโทรม                |

3.4 ปีที่ก่อสร้าง ระบุปีที่เริ่มก่อสร้าง

3.5 งบประมาณที่ได้รับ ระบุจำนวนเงินที่ได้รับจัดสรร

**3.6 แหล่งที่มาของงบประมาณ** ให้ระบุแหล่งที่ได้รับจัดสรรงบประมาณ จากหน่วยงานอื่น,

การจัดหาเองหรือการบริจาค, งบประมาณจากต้นสังกัดและจัดหาเพิ่มเติม, และงประมาณต้นสังกัด

- เลือกแหล่งที่มาของงบประมาณ -

งบประมาณจากหน่วยงานอื่น

งบประมาณจากการจัดหาเอง หรือการบริจาค

งบประมาณจากต้นสังกัด และจัดหาเพิ่มเดิม

งบประมาณจากต้นสังกัด

3.7 ห้องเรียนที่ใช้งานจริง ระบุจำนวนห้องเรียนที่ใช้จัดการเรียนการสอน

ห้องเรียนที่ใช้งานจริง

**3.8 ห้องเรียนพิเศษ** คือห้องที่นำไปใช้เป็นห้องอื่นๆ นอกจากห้องเรียน หากไม่มีข้อมูลส่วนนี้ ให้กรอก "0"

ห้องเรียนพิเศษ

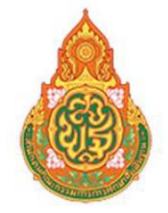

ระบบข้อมูลสินทรัพย์ สำนักงานคณะกรรมการการศึกษาขั้นพื้นฐาน

**3.9 ต่อเติมเป็นห้องเรียน** หากไม่มีข้อมูลส่วนนี้ ให้กรอก "0"

ต่อเติมเป็นห้องเรียน

**3.10 ต่อเติมเป็นห้องเรียนพิเศษ** หากไม่มีข้อมูลส่วนนี้ ให้กรอก "0"

ต่อเติมเป็นห้องเรียนพิเศษ

3.11 แนบไฟล์รูปภาพด้านหน้าของสิ่งก่อสร้าง (บังคับ)

**เลือกรูปอาคาร (ด้านหน้า)** เลือกไฟล์ ไม่ได้เลือกไฟล์ใด

กรณี บันทึกสิ่งก่อสร้างประเภทอาคารเรียน ในส่วนของห้องเรียนจริง ห้องเรียนพิเศษ ถ้าไม่มี ให้ใส่เป็น "0" (ศูนย์) อย่าปล่อยว่างไว้ และต้องแนบรูปด้านหน้า หรือรูปภาพสิ่งก่อสร้างประเภทอื่นๆ อย่างน้อย 1 รูปทุกครั้ง

**กรณี** เลือกประเภทสิ่งก่อสร้างอื่นๆ แต่ไม่มีรูปแบบรายการให้เลือก ให้ประสานผู้ดูแลระบบ ระดับสำนักงานเขตพื้นที่การศึกษาเพื่อเพิ่มรูปแบบรายการ

3.13 กดบันทึกข้อมูล บันทึกข้อมูล

 แก้ไขสิ่งก่อสร้าง เมนูสำหรับรายการที่ต้องการแก้ไขรูปภาพด้านหน้า รูปภาพด้านหลัง รูปภาพ ด้านซ้าย รูปภาพด้านขวา การแก้ไข การรื้อถอน การลบประเภทสิ่งก่อสร้าง ดังรูป

| รายการสรุปข้อมูลสิ่งก่อสร้าง<br>+<br>เพิ่มสังกล |   |                                                                          |   |                      |    |            |    |                 |   |         | +<br>สิ่งก่อสร้าง |          |    |          |
|-------------------------------------------------|---|--------------------------------------------------------------------------|---|----------------------|----|------------|----|-----------------|---|---------|-------------------|----------|----|----------|
| Show 10 ¢ entries                               | S |                                                                          |   | <mark>รูปด้าน</mark> | 11 | รูปด้าน    | +1 | รูปข้าง         |   | รูปข้าง | Search:           | รื้อ     | *1 |          |
| #                                               | 0 | แบบรายการ<br>ต่อเดิมขั้นล่าง อาคารเรียน สปช. 105/29<br>จำนวน 1 ห้องเรียน |   | иил<br>П             |    | иал<br>1 2 |    | ขาย<br><b>1</b> |   |         |                   | ถอน<br>0 |    | ลบ<br>×  |
|                                                 | 0 | อาคารเรียนอนุบาล ขนาด 2 ห้องเรียน                                        | L | 8                    |    | 8.2        |    | 8               | L | 8       | 4.5<br>2          | 4.0<br>© | JL | 4.7<br>X |
|                                                 | 0 | อาคารเรียนอนุมาล ขนาด 3 ห้องเรียน                                        |   |                      |    |            |    | Ð               |   | Ð       | Ø                 | 0        |    | ×        |
|                                                 | 0 | 212 a.                                                                   |   |                      |    | B          |    |                 |   | B       | ď                 | 0        |    | ×        |

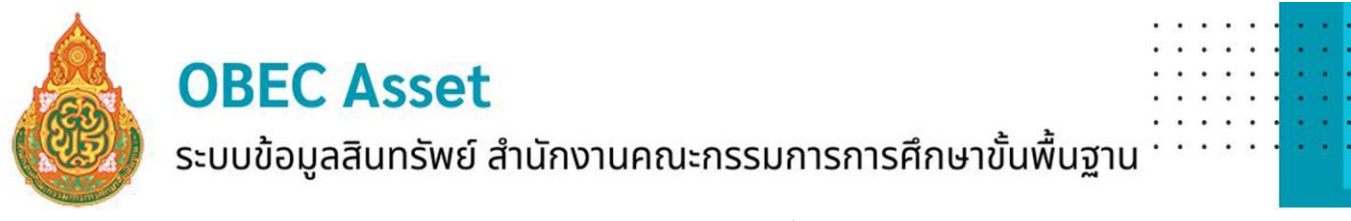

**4.1 การแก้ไขรูปภาพด้านหน้า** เลือกแบบรายการที่ต้องการแก้ไขรูปภาพ แนบไฟล์รูปภาพ

ด้านหน้า กดบันทึกข้อมูล

| เพิ่มรูปภาพด้านหน้า                |  |
|------------------------------------|--|
| เลือกรูปภาพอาดารด้านหน้า           |  |
| <b>เลือกไฟล์</b> ไม่ได้เลือกไฟล์ใด |  |
| บันทึกข้อมูล                       |  |

**4.2 การแก้ไขรูปภาพด้านหลัง** เลือกแบบรายการที่ต้องการแก้ไขรูปภาพ แนบไฟล์รูปภาพ

ด้านหลัง กดบันทึกข้อมูล

| เพิ่มรูปภาพด้านหลัง                      |
|------------------------------------------|
| เลือกรูปภาพอาคารด้านหลัง                 |
| <mark>เลือกไฟล์</mark> ไม่ได้เลือกไฟล์ใด |
|                                          |
| บันทึกข้อมูล                             |

**4.3 การแก้ไขรูปภาพด้านซ้าย** เลือกแบบรายการที่ต้องการแก้ไขรูปภาพ แนบไฟล์รูปภาพ ด้านซ้าย กดบันทึกข้อมูล

| เพิ่มรูปภาพด้านข้างซ้าย            |
|------------------------------------|
| เลือกรูปภาพอาคารด้านซ้าย           |
| <b>เลือกไฟล์</b> ไม่ได้เลือกไฟล์ใด |
|                                    |
| บันทึกข้อมูล                       |

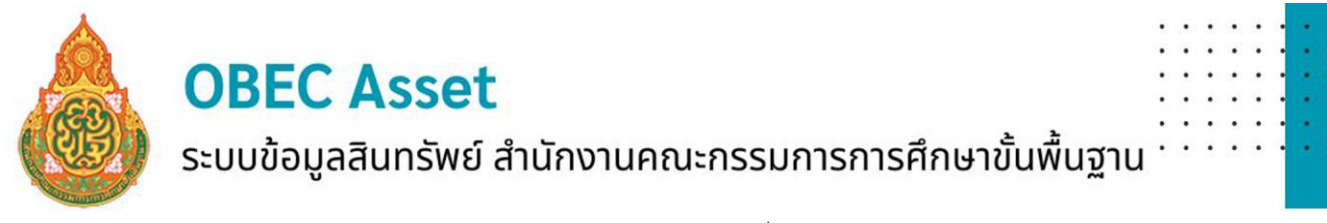

**4.4 การแก้ไขรูปภาพด้านขวา** เลือกแบบรายการที่ต้องการแก้ไขรูปภาพ แนบไฟล์รูปภาพ

ด้านขวา กดบันทึกข้อมูล

| เพิ่มรูปภาพด้านข้างขวา             |
|------------------------------------|
| เลือกรูปภาพอาคารด้านขวา            |
| <b>เลือกไฟล์</b> ไม่ได้เลือกไฟล์ใด |
|                                    |
| บันทึกข้อมูล                       |

#### 4.5 การแก้ไข เลือกประเภทสิ่งก่อสร้าง

| 1   อาคารเรียน                       | •                     |
|--------------------------------------|-----------------------|
| รูปแบบรายการ                         |                       |
| ต่อเดิมขั้นล่าง อาคารเรียน สปช. 105, | /29 จำนวน 1 ห้องเรียน |
| สถานะการช้งาน                        |                       |
| ด์                                   |                       |
| ลำดับที่ของสิ่งปลูกสร้าง             |                       |
| 0                                    |                       |
| ปีที่ก่อสร้าง                        |                       |
| 2548                                 |                       |
| งบประมาณที่ได้รับ                    |                       |
| 60000.00                             |                       |
| แหล่งที่มาของงบประมาณ                |                       |
| งบประมาณจากการจัดหาเอง หรือการ       | งบริจาค               |
| ห้องเรียนที่ใช้งานจริง               |                       |
| 0                                    |                       |
| ห้องเรียนพิเศษ                       |                       |
| 0                                    |                       |
| ต่อเติมเป็นห้องเรียน                 |                       |
| 0                                    |                       |
| ต่อเดิมเป็นห้องเรียนพิเศษ            |                       |
| 0                                    |                       |
| เลือกรูปอาคาร (ด้านหน้า)             |                       |
|                                      |                       |

**OBEC Asset** ระบบข้อมูลสินทรัพย์ สำนักงานคณะกรรมการการศึกษาขั้นพื้นฐาน

4.5 การรื้อถอน เลือกประเภทสิ่งก่อสร้าง โดยจะต้องแนบเอกสารอนุญาตให้รื้อถอนเป็นไฟล์

PDF จำนวน 1 ไฟล์

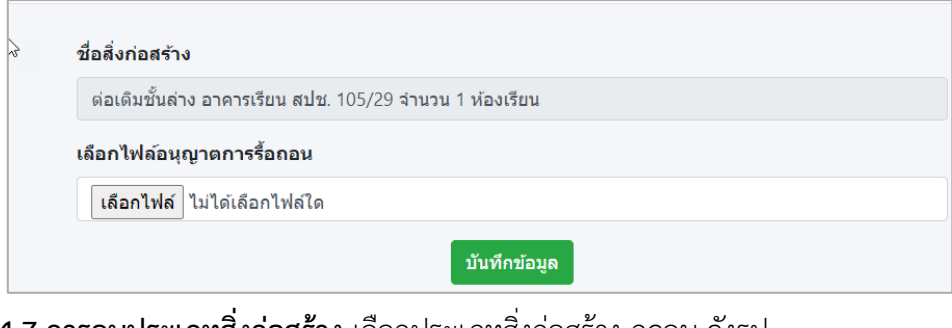

4.7 การลบประเภทสิ่งก่อสร้าง เลือกประเภทสิ่งก่อสร้าง กดลบ ดังรูป

| * | ţi | สำคับ 💠 | แบบรายการ                                                                 | 🗆 รูปด้านหน้า 🗇 | รูปด้านหลัง | รูปข้างข้าย | รูปข้างขวา | แก้ไข | ร้อกอน | ່ ຄນ 🗆 |
|---|----|---------|---------------------------------------------------------------------------|-----------------|-------------|-------------|------------|-------|--------|--------|
|   |    | 0       | <sup>1</sup><br>ต้องต้องขึ้นต่าง อาคารเรียน สปช. 105/29 สำนวน 1 พ้องเรียน |                 |             |             |            | Ø     | 0      | ×      |

5. บันทึกการปรับปรุง (กรณีใช้งบลงทุน) แก้ไข กระทำ หรือดำเนินการให้สิ่งก่อสร้างที่ได้ก่อสร้างไว้แล้วให้ มีสภาพที่ดียิ่งขึ้น โดยการเลือกประเภทสิ่งก่อสร้างที่ต้องการปรับปรุง แล้วเลือกบันทึกการปรับปรุง

| 👍 ข้อมูลสินทรัพย์ สพฐ.  | Show 10 | entries           |                            |                  |                           |             |                           | Search:           |                 |
|-------------------------|---------|-------------------|----------------------------|------------------|---------------------------|-------------|---------------------------|-------------------|-----------------|
| 希 หน้าหลัก              | Excel   |                   |                            |                  |                           |             |                           |                   |                 |
| 🗒 ข้อมูลสิ่งก่อสร้าง 👻  |         | ประเภท            |                            | สภาพ             |                           |             |                           |                   |                 |
| 🗃 บันทึกป่ายโรงเรียน    | ลำดับ 1 | สึ่งปลูก<br>สร้าง | รูปแบบ<br>รายการ 👘         | การใช้<br>งาน ⊺∔ | ภาพด้านหน้า               | ภาพด้านหลัง | ภาพด้านข้าย 👘             | ภาพด้าน<br>ขวา 11 |                 |
| 🖽 บันทึกแผนผัง          | 0       | อาคารเรียน        | ต่อเดิมขั้นส่าง            | 6                |                           |             | -                         | -                 |                 |
| เค๋ บันทึกสิ่งก่อสร้าง  |         |                   | อาคารเรียน                 |                  |                           | GR          | <u>R</u>                  | QR                | บบทก<br>การ     |
| เค๋ แก้ไขสิ่งก่อสร้าง   |         |                   | สปช. 105/29<br>จำนวน 1     |                  |                           |             |                           |                   | ปรับปรุง        |
| 🖈 บันทึกการปรับปรุง     |         |                   | ห้องเรียน                  |                  |                           |             |                           |                   |                 |
| 💥 บับทึกการช่อมแชม      | 0       | อาคารเรียน        | อาคารเรียน                 | ดี               | and the second            | R           | 20                        | R                 | บันทึก          |
| 💼 บันทึกการรื้อถอน      |         |                   | อนุบาล ขนาด<br>3 ห้องเรียน |                  |                           | _           | _                         | _                 | การ<br>ปรับปรง  |
|                         |         |                   |                            |                  |                           |             |                           |                   |                 |
|                         | 0       | อาคารเรียน        | 212 <b>n</b> .             | ดี               | Carlos and Summer of Con- | 212         |                           |                   | บันทึก          |
| นี้ จุดการขอมูลอาณหก    |         |                   |                            |                  | CALCULA DALLA             | Luna        | Photos                    |                   | การ<br>ปรับปรุง |
| 🖶 สุขาดี มีความสุข 🤇    |         |                   |                            |                  |                           |             |                           |                   | -               |
| 🕼 รายงาน & สถิติ 🔹 <    | 0       | โรงอาหาร          | โรงอาหาร<br>(300 ที่นั่ง)  | ดี               |                           | 22          |                           | R                 | บันทึก          |
| 🛃 จัดการข้อมูลส่วนด้ว < |         |                   | (                          |                  |                           |             | - All and a second second |                   | การ<br>ปรับปรุง |
| (h. 2202205710)         |         |                   |                            |                  |                           |             |                           |                   | -               |

### ้ระบบข้อมูลสินทรัพย์ สำนักงานคณะกรรมการการศึกษาขั้นพื้นฐาน <sup>.</sup>

บันทึกข้อมูลการปรับปรุงตามช่องรายการที่กำหนด รายละเอียดการปรับปรุงที่ระบุตามเอกสารประกอบ ปร. กดบันทึกข้อมูล

| ชื่อสิ่งก่อส            | ร้างที่ปรับปรุง                                      |
|-------------------------|------------------------------------------------------|
| ต่อเติมช้ำ              | ัง<br>เล่าง อาคารเรียน สปช. 105/29 จำนวน 1 ห้องเรียน |
| ปีที่ปรับปรุ            | ٥                                                    |
|                         |                                                      |
| จำนวนเงิน               | ที่ปรับปรุง                                          |
|                         |                                                      |
| แหล่งที่มา              | ของงบประมาณ                                          |
| - เลือกแา               | หล่งที่มาของงบประมาณ -                               |
| จำนวนห้อ                | งที่ต่อเติม                                          |
|                         |                                                      |
| ใช้เป็นห้อ <sub>ง</sub> | งเรียน                                               |
|                         |                                                      |
| ใช้เป็นห้อ              | งพิเศษ                                               |
|                         |                                                      |
| ใช้เป็นห้อ <sub>ง</sub> | งปฏิบัติการ                                          |
|                         |                                                      |
| รายละเอีย               | ดเพิ่มเดิม                                           |
|                         |                                                      |
|                         | บับทึกข้อมล                                          |
|                         | านพายยมูล                                            |

6. บันทึกการซ่อมแซม (กรณีใช้งบดำเนินงาน) ให้บันทึกเมนูนี้

| ข้อมูลสินทรัพย์ สพฐ.                                                                         | Show 10  | entries                                   |                                                                      |                         |                |               |             | Search:           |                          |
|----------------------------------------------------------------------------------------------|----------|-------------------------------------------|----------------------------------------------------------------------|-------------------------|----------------|---------------|-------------|-------------------|--------------------------|
| หน้าหลัก<br>_฿๚                                                                              | Excel    |                                           |                                                                      |                         |                |               |             |                   |                          |
| ข้อมูลสิ่งก่อสร้าง 👻<br>🗃 มันทึกป่ายโรงเรียน                                                 | ลำดับ †⊨ | ประเภท<br>สิ่งปลูก<br>สร้าง <sup>11</sup> | รูปแบบ<br>รายการ <sup>11</sup>                                       | สภาพ<br>การใช้<br>งาน ™ | ภาพด้านหน้า 💷  | ภาพด้านหลัง 💷 | ภาพด้านช้าย | ภาพด้าน<br>ขวา ⊺⊥ | # 1                      |
| Ω บับทึกแผนผัง<br>IAI บันทึกสิ่งก่อสร้าง<br>IAI แก้ไขสิ่งก่อสร้าง<br>วิชัาบันถึงควารได้เยโรง | 0        | อาคารเรียน                                | ต่อเดิมขั้นล่าง<br>อาคารเรียน<br>สปช. 105/29<br>จำนวน 1<br>ห้องเรียน | ñ                       |                | <u>R</u>      | 8           | Ø                 | บันทึก<br>การ<br>ช่อมแชม |
| <ul> <li>มันทึกการข่อมแขม</li> <li>มันทึกการร้อถอน</li> </ul>                                | 0        | อาค <mark>าร</mark> เรียน                 | อาดารเรียน<br>อนุบาล ขนาด<br>3 ห้องเรียน                             | ดี                      | and the second | Ø             | Ø           | 8                 | บันทึก<br>การ<br>ช่อมแชม |
| ื่ดรูภัณฑ์ <<br>■ จัดการข้อมูลบ้านพัก <<br>สุขาดีมีความสุข <                                 | 0        | อาค <del>าร</del> เรียน                   | 212 ຄ.                                                               | ดี                      | Latitan dur    |               |             |                   | บันทึก<br>การ<br>ช่อมแชม |
| รายงาน & สถิติ <<br>รัลดการข้อมูลส่วนด้ว <                                                   | 0        | โรงอาหาร                                  | โรงอาหาร<br>(300 ที่นั่ง)                                            | ត                       |                | 8             |             | Ø                 | บันทึก<br>การ<br>ช่อมแชม |

**OBEC Asset** ระบบข้อมูลสินทรัพย์ สำนักงานคณะกรรมการการศึกษาขั้นพื้นฐาน

บันทึกการซ่อมแซมตามช่องรายการที่กำหนด รายละเอียดการซ่อมแซมที่ระบุตามเอกสาร ประกอบ ปร. กดบันทึกข้อมูล

| ต่อเติมชั้นล่าง อาคารเรียน สปช. 105/2 | 9 จำนวน 1 ห้องเรียน |  |
|---------------------------------------|---------------------|--|
| ปีที่ช่อมแชม                          |                     |  |
|                                       |                     |  |
| จำนวนเงินที่ช่อมแชม                   |                     |  |
|                                       |                     |  |
| แหล่งที่มาของงบประมาณ                 |                     |  |
| - เลือกแหล่งที่มาของงบประมาณ -        |                     |  |
| รายละเอียดเพิ่มเติม                   |                     |  |
|                                       |                     |  |
|                                       |                     |  |

 บันทึกการรื้อถอน ใช้ในกรณีที่สิ่งก่อสร้างได้รับการอนุมัติให้รื้อถอนแล้วโดยมีเงื่อนไขว่า เมื่อ บันทึกไป แล้วระบบจะยังไม่ตัดข้อมูลจนกว่า เขตพื้นที่จะยืนยันการรื้อถอน โดยแนบเอกสารอนุญาตให้รื้อถอนเป็นไฟล์ PDF จำนวน 1 ไฟล์ โดยเลือกรายการสิ่งก่อสร้างที่ได้รับอนุญาตให้รื้อถอน แนบหนังสืออนุญาตให้รื้อถอน ไฟล์ .pdf แล้วกดบันทึกข้อมูล ดังรูป

| <ul> <li>ข้อมูลสินทรัพย์ สพฐ.</li> <li>พบ่าหลัก</li> <li>พบ่านอัก</li> </ul>                                 | 0 | เรือนเพาะช่า           | อื่นๆ       | ดี    | 8 | 8 | 8        | บันทึก<br>การรื้อ<br>ถอน |
|----------------------------------------------------------------------------------------------------|---|------------------------|-------------|-------|---|---|----------|--------------------------|
| <ul> <li>ของมูลสงกอสราง</li> <li>ข้ามพึกป้ายโรงเรียน</li> <li>บับทึกแผนผัง</li> </ul>                        | 0 | สิ่งก่อสร้าง<br>อื่น ๆ | ศาลาพักร้อน | ดี    | R | 8 | Ø        | บันทึก<br>การรื้อ<br>ถอน |
| <ul> <li>เคิม บับทึกสิ่งก่อสร้าง</li> <li>เคิม แก้ไขสิ่งก่อสร้าง</li> <li>บันทึกการปรับปรุง</li> </ul>       | 0 | สิ่งก่อสร้าง<br>อื่น ๆ | ศาลาพักร้อน | ดี    | R | 8 | <u>R</u> | บันทึก<br>การรื้อ<br>ถอน |
| บับทึกการช่อมแชม ขับทึกการชื่อลอบ                                                                            | 1 | อาคารเรียน             | 017         | พอใช้ | × |   |          | บันทึก<br>การรื้อ<br>ถอน |
| <ul> <li>พุฒิ ตรุภิณฑ์ &lt;</li> <li>มาลา จัดการข่อมูลบ้านพัก &lt;</li> <li>สุขาดี มีความสุข &lt;</li> </ul> | 2 | อาคารเรียน             | 017         | พอใช้ | R | 8 |          | บันทึก<br>การรื่อ<br>ถอน |
| 🕼 รายงาน & สถิติ 🔹                                                                                           | 3 | อาคารเรียน             | 017         | พอใช้ |   |   | 8        | บันทึก<br>การรื้อ<br>ดอน |

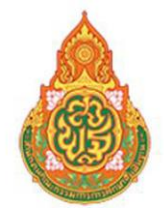

ระบบข้อมูลสินทรัพย์ สำนักงานคณะกรรมการการศึกษาขั้นพื้นฐาน

| ชื่อสิ่งก่อสร้าง                   |              |  |
|------------------------------------|--------------|--|
| 017                                |              |  |
| เลือกไฟล์อนุญาตการรื้อถอน          |              |  |
| <b>เลือกไฟล์</b> ไม่ได้เลือกไฟล์ใด |              |  |
|                                    | บันทึกข้อมูล |  |

#### การบันทึกข้อมูลครุภัณฑ์

การบันทึกข้อมูลครุภัณฑ์สถานศึกษา มีเมนูย่อย 4 เมนู

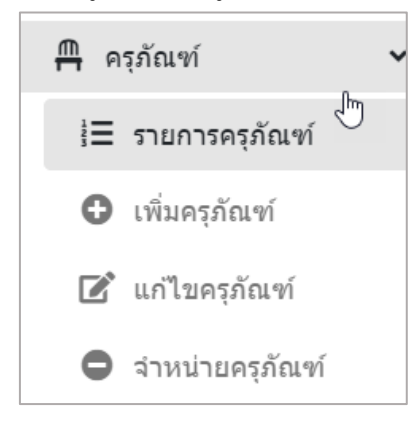

#### 1. รายการครุภัณฑ์ แสดงครุภัณฑ์ที่บันทึกไว้ในระบบทั้งหมด

| ครุภัณฑ์ IE รายการครุภัณฑ์                                          | -      | A 1       | านวน<br>รายก | ครุภัณฑ์<br>กร | یر<br>۶,۶   | าค่า<br>990 | าดรุภัณฑ์รวม<br>0.00 บาท |          | <ul> <li>มูลค่าย</li> <li>0.00 บ</li> </ul> | เ้ดจำ⊪<br>าท | หน่าย          | 1 | 7 | สภาพปกติ<br>1 รายการ |       |      |  |
|---------------------------------------------------------------------|--------|-----------|--------------|----------------|-------------|-------------|--------------------------|----------|---------------------------------------------|--------------|----------------|---|---|----------------------|-------|------|--|
| <ul> <li>เพิ่มครุภัณฑ์</li> <li>แก่ในครุภัณฑ์</li> </ul>            |        | •         | กาพร<br>รายก | ข้ารุด<br>กร   | 23 (il)     | อมส<br>ราย  | สภาพ<br>มการ             |          | ร้างเน่า<br>0 รายก                          | ย<br>การ     |                | • | ) | สูญไป<br>0 รายการ    |       |      |  |
| ฿ จำหน่ายตรูภัณฑ์ มืดการข้อมูลบ้านพัก <                             | r      | Show 10 ¢ | entri        | es             |             |             |                          |          |                                             |              |                |   |   | Search:              |       |      |  |
| 📮 สุขาดี มีความสุข 🔇                                                | •      | #         | 11           | รายการ         | เลขครุภัณฑ์ |             | Serial No.               | หมวดห    | ų                                           |              | สถานะการใช้งาน |   |   | ราคา 🗈               | ปีที่ | ข้อ  |  |
| <ul> <li>รายงาน &amp; สถิติ</li> <li>ร้ดการข้อมูลส่วนตัว</li> </ul> | с<br>с | 0         |              | เครื่องปริ้น   | ภ.ท.3/2566  |             |                          | ครุภัณฑ์ | คอมพิวเดอร์                                 |              | ปกติ           |   |   | 7,990.00             |       | 2566 |  |
| 🕒 ออกจากระบบ                                                        |        |           |              |                |             |             | รวม                      |          |                                             |              |                |   |   | 7,990.00 บาท         |       |      |  |

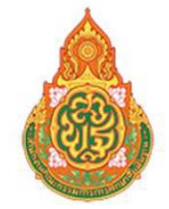

ระบบข้อมูลสินทรัพย์ สำนักงานคณะกรรมการการศึกษาขั้นพื้นฐาน <sup>.</sup>

2. การเพิ่มครุภัณฑ์ เลือกเพิ่มครุภัณฑ์ บันทึกข้อมูลตามช่องรายการที่กำหนด

| 💩 ข้อมูลสินทรัพย์ สพฐ.  |                                        |
|-------------------------|----------------------------------------|
| 倄 หน้าหลัก              | บันทึกข้อมูลตรุกัณฑ์                   |
| 📕 ข้อมูลสิ่งก่อสร้าง <  | ชื่อรายการครถึญชา                      |
| 🗂 ครุภัณฑ์ 🗸 🗸          | มีอายาการครูกัณฑ์<br>มีอรายการครูกัณฑ์ |
| ่≣ รายการครุภัณฑ์       | เลขทะเบียนครูภัณฑ์                     |
| 🖸 เพิ่มดรุภัณฑ์         | เลขรหัสตรุภัณฑ์                        |
| 📝 แก้ไขครุภัณฑ์         | Serial No.                             |
| 🖨 จำหน่ายครุภัณฑ์       | รหัสซ์เรียล                            |
| 🛏 จัดการข้อมูลบ้านพัก 🔇 | หมวดหมู่                               |
| 📮 สุขาดีมีความสุข <     | -กรุณาเลือกหมวดหมู่ครูภัณฑ์ - •        |
| 🔇 รายงาน & สถิติ 🛛 <    | สภาพการใช้งาน                          |
| ᅪ จัดการข้อมูลส่วนตัว < | -กรุณาเลือกสถานะการใช้งาน -            |
| 🕩 ออกจากระบบ            | ราคา่                                  |
|                         | 5191                                   |
|                         | บีที่ชื่อ "                            |
|                         | ปิงบประเภณที่ชื่อ                      |
|                         | สถานที่                                |
|                         | สถานที่ใช้งาน                          |
|                         | เลือกรูปครูภัณฑ์                       |
|                         | เลือกไฟส์ ไบได้เลือกไฟสได              |
|                         | บันทึกข้อมูล                           |

#### บันทึกรายการเพิ่มครุภัณฑ์

| บันทึกข้อมูลครูภัณฑ์                                                                |   |
|-------------------------------------------------------------------------------------|---|
| ชื่อรายการครอัณฑ์ 🖱                                                                 |   |
|                                                                                     |   |
| เลขทะเบียนครุภัณฑ์ 2                                                                |   |
| เลขรหัสครุภัณฑ์                                                                     |   |
| Serial No. 3                                                                        |   |
| รหัสซีเรียล                                                                         |   |
| ภาพการใช้งาน 4                                                                      |   |
| -กรุณาเลือกสถานะการใช้งาน -                                                         |   |
|                                                                                     | I |
|                                                                                     |   |
| -กรุณาเลือกสถานะการใช้งาน -                                                         |   |
| -กรุณาเลือกสถานะการใช้งาน -<br>1   ปกดิ                                             |   |
| -กรุณาเลือกสถาบะการใช้งาน -<br>1   ปกดิ<br>2   ช่ารุด                               |   |
| -กรุณาเลือกสถาบะการใช้งาน -<br>1   ปกติ<br>2   ชำรุด<br>3   เสื่อมสภาพ              |   |
| -กรุณาเลือกสถานะการใช่งาน -<br>1   ปกติ<br>2   ชำรุด<br>3   เสื่อมสภาพ<br>4   สูญไป |   |

้. ระบบข้อมูลสินทรัพย์ สำนักงานคณะกรรมการการศึกษาขั้นพื้นฐาน

| ราคา 5                              |
|-------------------------------------|
| ราคา                                |
| ยห่ช้อ 6                            |
| ป็งบประมาณที่ซื้อ                   |
| สถานที่ 🕜                           |
| สถานที่ใช้งาน                       |
| เลือกรูปครุภัณฑ์ 8                  |
| <b>เลือกไฟ</b> ล์ ไม่ได้เลือกไฟล์ได |
| บันทึกข้อมูล 🧐                      |

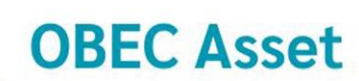

ระบบข้อมูลสินทรัพย์ สำนักงานคณะกรรมการการศึกษาขั้นพื้นฐาน

3. การแก้ไขครุภัณฑ์ เป็นการแก้ไขข้อมูลรายการครุภัณฑ์ที่บันทึกไว้ในระบบให้ถูกต้อง

| แก้ไขข้อมูลครุภัณฑ์                |
|------------------------------------|
|                                    |
| ชื่อรายการครุภัณฑ์                 |
| เครื่องปรั้น                       |
| เลขทะเบียนครุภัณฑ์                 |
| <b>ภ.พ.</b> 3/2566                 |
| Serial No.                         |
| -                                  |
| หมวดหมู่                           |
| ครุภัณฑ์คอมพิวเตอร์ ▼              |
| สภาพการใช้งาน                      |
| 1 ปกติ                             |
| ราคา                               |
| 7990                               |
| ปีที่ชื้อ                          |
| 2566                               |
| สถานที่                            |
| ห้องพักครูมัธยมศึกษา               |
| เลือกรูปครุภัณฑ์                   |
| <b>เลือกไฟล์</b> ไม่ได้เลือกไฟล์ใด |
| แก้ไขข้อมูล                        |

#### 4. การจำหน่ายครุภัณฑ์ รายการที่เจ้าหน้าที่พัสดุจำหน่ายจากทะเบียนครุภัณฑ์

| 👶 ข้อมูลสินทรัพย์ สพฐ.                                   | =                        |              |               |              |                  | E<br>Aufiu |           | 0          | <b>(+</b> |
|----------------------------------------------------------|--------------------------|--------------|---------------|--------------|------------------|------------|-----------|------------|-----------|
| 🛠 หน้าหลัก<br>🛄 ข้อมูลสิ่งก่อสร้าง 🔇                     | Show 10 e entries        |              |               | จ้าหน่ายครุง | วัณฑ์            |            | Search:   |            |           |
| 🛱 ดรุภัณฑ์ 🗸                                             | # 1                      | รายการ 🛝     | เลขครุภัณฑ์ 👘 | Serial No.   | สถานะการใช้งาน 🕕 | ราคา 11    | ปีที่ชื้อ | 1          | 1         |
| <ul> <li>เพิ่มครุภัณฑ์</li> <li>แก้ไขครุภัณฑ์</li> </ul> | <b>e</b>                 | เครื่องปรั้น | n.n.3/2566    |              | 1                | 7,990.000  | 2566      |            |           |
| จำหน่ายครูภัณฑ์                                          | Showing 1 to 1 of 1 entr | ries         |               |              |                  |            |           | Previous 1 | Next      |

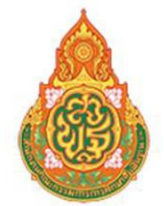

ระบบข้อมูลสินทรัพย์ สำนักงานคณะกรรมการการศึกษาขั้นพื้นฐาน

รายงานและสถิติ

**OBEC** Asset

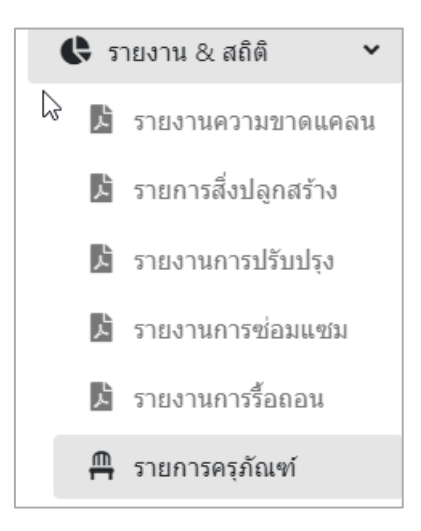

 รายงานความขาดแคลน แสดงข้อมูลเกณฑ์ห้องเรียนที่ควรมีของสถานศึกษา โดยใช้ข้อมูล จากระบบ DMC และข้อมูลห้องเรียนของอาคารเรียนที่ดำเนินการบันทึกในระบบ OBEC Asset มา วิเคราะห์เพื่อหาเกณฑ์ควรมี (ตามเกณฑ์การขอตั้งงบประมาณค่าที่ดินและสิ่งก่อสร้างของสำนักงาน คณะกรรมการการศึกษาขั้นพื้นฐานในปีงบประมาณนั้น) สามารถดาวน์โหลดรายงานความขาดแคลนเป็น ไฟล์ excel หรือ ไฟล์ .pdf

| 🛞 ข่อมูลสินทรัพย์ สพฐ.                                                                                 | =                              |                                        |                                       |                |                |                      |               | ลัทธ์ไ      | 2                   | 0        | eanswaruu |
|----------------------------------------------------------------------------------------------------|--------------------------------|----------------------------------------|---------------------------------------|----------------|----------------|----------------------|---------------|-------------|---------------------|----------|-----------|
| <ul> <li>พน้าหลัก</li> <li>มีข้อมูลสิ่งก่อสร้าง &lt;</li> <li>ุ ครูภัณฑ์ &lt;</li> <li>ุ ทา</li> </ul> | Show 10 ¢ entries<br>Excel PDF |                                        |                                       |                |                |                      |               |             | Search:             |          |           |
| 🎮 จัดการข่อมูลบ้านพัก 🤇                                                                                | สะใสสถานสื่อมา                 | สื่อสอวมสื่อมอ                         | ข้อมูล <mark>10 มิ.ย. 2567 (</mark> า | จากรายงาน DMC) | จำนวนห้องที่มี | i (ดามข้อมูลอาคารเรี | ່ຍາມ)         | เกณฑ์ควา    | ณี (ดามเกณฑ์ สนผ    | -)       |           |
| <ul> <li>⊋ สุขาดีมีความสุข &lt;</li> <li>С รายงาน &amp; สยัติ </li> </ul>                              | 3Maan Manny 1                  | TT IIIIIIIIIIIIIIIIIIIIIIIIIIIIIIIIIII | นักเรียน 🗆                            | ห้องเรียน 💠    | ห้องเรียน 💠    | ห้องพิเศษ 💷          | <b>53</b> 1 🗆 | ห้องเรียน 👘 | <b>ห้องพิเศน</b> 14 | ענד 🗆    | +/- 11    |
| 🗴 รายงานความชาลแคลน                                                                                    | 1084640109                     | วัดภูเขาทอง                            | 763                                   | 24             | 23             | 19                   | 42            | 26          | 15                  | 41       | 1         |
| 🗴 รายการสิ่งปลุกสร้าง                                                                                  | Showing 1 to 1 of 1 entries    |                                        |                                       |                |                |                      |               |             |                     | Previous | 1 Next    |
| 📓 รายงานการปรับปรุง                                                                                    |                                |                                        |                                       |                |                |                      |               |             |                     |          |           |
| 🖪 รายงานการซ่อมแชม                                                                                     |                                |                                        |                                       |                |                |                      |               |             |                     |          |           |

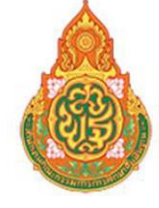

ระบบข้อมูลสินทรัพย์ สำนักงานคณะกรรมการการศึกษาขั้นพื้นฐาน

2. รายงานสิ่งปลูกสร้าง แสดงรายละเอียดของสิ่งก่อสร้าง ที่บันทึกในระบบทุกรายการ

| ต่อเดิมขึ้นด้าง อาคารเรียน สปช. 105/29<br>จำนวน 1 ห้องเรียน<br>ประเภทสิ่งก่อสร้าง อาคารเรียน<br>อายุการใช้งาน 19 ปี | อาคารเรียนอนุบาล ขนาด 3 ห้องเรียน<br>ประเภทสิ่งก่อสร้าง อาคารเรียน<br>อายุการใช้งาน 7 ปี | 212 ต.<br>ประเภทส์งก่อสร้าง อาคารเรียน<br>อายุการใช้งาน 5 ปี |
|----------------------------------------------------------------------------------------------------|------------------------------------------------------------------------------------------|--------------------------------------------------------------|
| ห้องตามแบบ 1 ห้อง                                                                                                   | ห้องตามแบบ 3 ห้อง                                                                        | ห้องตามแบบ 12 ห้อง                                           |
| ห้องจริง 0 ห้อง                                                                                                    | ห้องจริง 2 ห้อง                                                                          | ห้องจริง 5 ห้อง                                              |
| ต่อเติมห้อง ห้อง                                                                                                    | ต่อเติมห้อง ห้อง                                                                         | ต่อเติมห้อง ห้อง                                             |
| สภาพการใช้งาน ดี                                                                                                    | สภาพการใช้งาน ดี                                                                         | สภาพการใช้งาน ดี                                             |
| ปี พ.ศ. ที่ก่อสร้าง 2548                                                                                            | ปี พ.ศ. ที่ก่อสร้าง 2560                                                                 | ปี พ.ศ. ที่ก่อสร้าง 2562                                     |
| งบประมาณ 60,000 บาท                                                                                                 | งบประมาณ 460,200 บาท                                                                     | งบประมาณ 24,992,000 บาท                                      |

3. รายงานการปรับปรุง แสดงรายการข้อมูลการปรับปรุงสิ่งก่อสร้าง สามารถดาวน์โหลดเป็นไฟล์

excel

| 👌 ข้อมูลสินทรัพย์ สพฐ.  | =    |                 |                     |                 |                 |                                           |             |                        |               |                             |                  | indiadau      | u e0: |
|-------------------------|------|-----------------|---------------------|-----------------|-----------------|-------------------------------------------|-------------|------------------------|---------------|-----------------------------|------------------|---------------|-------|
| 希 หน้าหลัก              |      |                 |                     |                 |                 |                                           |             |                        |               |                             |                  |               |       |
| 📕 ข้อมูลสิ่งก่อสร้าง <  |      | Show 10 0       | entries             |                 |                 |                                           |             |                        |               | Sea                         | rch:             |               |       |
| 🛱 ครุภัณฑ์ 🛛 <          | N    | Excel           |                     |                 |                 |                                           |             |                        |               |                             |                  |               |       |
| 🛤 จัดการข้อมูลบ้านพัก 🤇 | Log. |                 |                     |                 | แหล่งที่มา      |                                           |             |                        | ใช้เป็น       |                             |                  |               |       |
| 🖉 สุขาดี มีความสุข <    |      | ชื่อ<br>อาคาร⊺∺ | ปีที่<br>ปรับปรุง 斗 | งบ<br>ประมาณ ⊺∔ | ของงบ<br>ประมาณ | <ul> <li>จำนวน</li> <li>ทั้งหม</li> </ul> | ห้อง<br>∍⊺⊺ | ใข้เป็น<br>ห้องเรียน 💷 | ห้อง<br>พิเศษ | ใช้เป็นห้อง<br>ปฏิบัติการ ™ | ราย<br>ละเอียด 1 | ตำเนิน<br>การ |       |
| 🕼 รายงาน & สถิติ 🗸 👻    |      |                 |                     |                 |                 | No.di                                     | ta avail    | alala ia tabla         |               |                             |                  |               |       |
| 🥻 รายงานความขาดแคลน     |      |                 |                     |                 |                 | 140 04                                    | ito urun    |                        |               |                             |                  |               |       |
| 🖺 รายการสิ่งปลูกสร้าง   |      | Showing 0 to    | 0 of 0 entries      |                 |                 |                                           |             |                        |               |                             | Pro              | evious N      | Next  |
| 📱 รายงานการปรับปรุง     |      |                 |                     |                 |                 |                                           |             |                        |               |                             |                  |               |       |
| 🏂 รายงานการซ่อมแชม      |      |                 |                     |                 |                 |                                           |             |                        |               |                             |                  |               |       |
| 📓 รายงานการร็อถอน       |      |                 |                     |                 |                 |                                           |             |                        |               |                             |                  |               |       |
| 🗂 รายการครุภัณฑ์        |      |                 |                     |                 |                 |                                           |             |                        |               |                             |                  |               |       |

4. รายงานซ่อมแซม แสดงรายการข้อมูลการซ่อมแซมสิ่งก่อสร้าง สามารถดาวน์โหลดเป็นไฟล์ excel

| A → C S asset           | .bopp-obec.info/School/ListAddRep | air                     |                       |                         |              |              |
|-------------------------|-----------------------------------|-------------------------|-----------------------|-------------------------|--------------|--------------|
| 💧 ข้อมูลสินทรัพย์ สพฐ.  | =                                 |                         |                       |                         |              |              |
| 😭 หน้าหลัก              |                                   |                         |                       |                         |              |              |
| 🗓 ข้อมูลสิ่งก่อสร้าง 🔇  |                                   | Show 10 + entries       |                       |                         | Search:      |              |
| 🛱 ครูภัณฑ์ 🛛 📢          |                                   | Excel                   |                       |                         |              |              |
| 🛤 จัดการข้อมูลบ้านพัก 🔇 |                                   |                         |                       | แหล่งที่มาของงบ         |              |              |
| 🖥 สุขาดี มีความสุข <    |                                   | ชื่ออาคาร ™ ปีที่ปร     | อับปรุง ⊺∔ งบประมาณ ⊺ | 1 ประมาณ 11             | รายละเอียด 💷 | ตำเนินการ ⊺∔ |
| 😫 รายงาน & สถิติ 🗸 👻    |                                   |                         | No                    | data available in table |              |              |
| 📙 รายงานความขาดแคลน     |                                   | Showing 0 to 0 of 0 ent | ries                  |                         | P            | revious Next |
| 🔀 รายการสิ่งปลูกสร้าง   |                                   | -                       |                       |                         |              |              |
| 🏂 รายงานการปรับปรุง     |                                   |                         |                       |                         |              |              |
| 🚺 รายงานการช่อมแชม      |                                   |                         |                       |                         |              |              |
| 🤰 รายงานการร้อถอน       |                                   |                         |                       |                         |              |              |
| 🚆 รายการครุภัณฑ์        |                                   |                         |                       |                         |              |              |

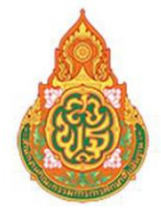

ระบบข้อมูลสินทรัพย์ สำนักงานคณะกรรมการการศึกษาขั้นพื้นฐาน

5. รายงานรื้อถอน แสดงรายการรื้อถอนที่ได้รับการอนุมัติให้รื้อถอน สามารถดาวน์โหลดเป็นไฟล์

excel

|       | ÷        | → C 🔄 asset.be        | opp-obec.info/School/ListAddDro | qq                          |                      |                  |
|-------|----------|-----------------------|---------------------------------|-----------------------------|----------------------|------------------|
|       | ٥        | ข้อมูลสินทรัพย์ สพฐ.  | =                               |                             |                      |                  |
|       | *        | หน้าหลัก              |                                 |                             |                      |                  |
| de la | ļ        | ข้อมูลสิ่งก่อสร้าง <  |                                 | Show 10 ¢ entries           | Search:              |                  |
|       | ≞        | ครุภัณฑ์ <            |                                 | Excel                       |                      |                  |
|       | <u>•</u> | จัดการข้อมูลบ้านพัก 🔇 |                                 | ชื่ออาคารที่ขอรื้อ          |                      |                  |
|       | Ş        | สุขาดี มีความสุข <    |                                 | ถอน 1⊥                      | ไฟล์เอกสารการอเ      | เญาตให้รือถอน ⊺⊧ |
|       | ¢        | รายงาน & สถิติ 🛛 💙    |                                 | No dat                      | a available in table |                  |
|       | Į        | 🖞 รายงานความขาดแคลน   |                                 | Showing 0 to 0 of 0 entries |                      | Previous Next    |
|       | Į        | 🗴 รายการสิ่งปลูกสร้าง |                                 |                             |                      |                  |
|       | Į        | 🕽 รายงานการปรับปรุง   |                                 |                             |                      |                  |
|       | Į        | 🗴 รายงานการซ่อมแชม    |                                 |                             |                      |                  |
|       |          | รายงานการร้อถอน       |                                 |                             |                      |                  |
|       | ł        | 🖺 รายการครุภัณฑ์      |                                 |                             |                      |                  |

6. รายงานครุภัณฑ์ แสดงข้อมูลครุภัณฑ์ทั้งหมด สามารถดาวน์โหลดรายงานเป็นไฟล์ excel

|          |                            |                                    |          | รายการสรุปข้อม | มูลครุ | กัณฑ์                        |                |        |                     |    |           |    |
|----------|----------------------------|------------------------------------|----------|----------------|--------|------------------------------|----------------|--------|---------------------|----|-----------|----|
| A        | จำนวนครุภัณฑ์<br>26 รายการ | B มูลค่าครุภัณฑ์รว<br>139,900.00 บ | นม<br>าท |                | ¢      | มูลค่าตัดจำหน่าย<br>0.00 บาท |                | a<br>2 | ภาพปกติ<br>6 รายการ |    |           |    |
| 14       | สภาพข้ารูด<br>0 รายการ     | ເລື່ອນສภาพ<br>0 รายการ             |          |                | Ī      | จำหน่าย<br>0 รายการ          | G              | •      | ญไป<br>รายการ       |    |           |    |
| iow 10 + | entries                    |                                    |          |                |        |                              |                |        | Search:             |    |           |    |
| и ті     | รายการ                     | เลขครุภัณฑ์                        |          | Serial No.     |        | หมวดหมู่                     | สถานะการใช้งาน |        | ราคา                | 11 | อิที่ซื้อ |    |
| Ē        | โด๊ะนักเรียนอนุบาล         |                                    |          | *              |        | ครุภัณฑ์การศึกษา             | ปกติ           |        | 1,500.00            |    | 2564      |    |
| D        | กล้องจุลทรรศ์              | NUMBER OF STREET                   |          | -              |        | ครุภัณฑ์วิทยาศาสตร์          | ปกติ           |        | 26,000.00           |    | 2564      | i. |
| Ē        | ได้ะนักเรียนอนุบาล         |                                    |          |                |        | ครุภัณฑ์การศึกษา             | ปกติ           |        | 1,500.00            |    | 2564      | į. |
| nicell   | คอมพิวเดอร์โน้ตบุ๊ค        | 11000                              |          | *              |        | ครุภัณฑ์การศึกษา             | ปกติ           |        | 12,500.00           |    | 2563      | į. |
| Ē        | โด๊ะนักเรียนอนุบาล         | -                                  |          |                |        | ครูภัณฑ์การศึกษา             | ปกติ           |        | 1,500.00            |    | 2564      |    |

#### การจัดการข้อมูลส่วนตัว

ผู้ใช้สามารถแก้ไขข้อมูลส่วนตัว และรหัสผ่านใหม่ได้ที่เมนูนี้ ดังรูปมี 2 เมนูย่อยดังรูป

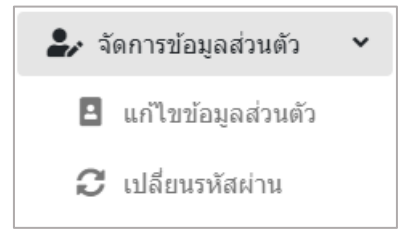

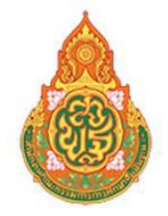

### ระบบข้อมูลสินทรัพย์ สำนักงานคณะกรรมการการศึกษาขั้นพื้นฐาน <sup>.</sup>

**แก้ไขข้อมูลส่วนตัว** โดยผู้ใช้สามารถแก้ไขข้อมูลส่วนตัว และรหัสผ่านใหม่ได้ที่เมนูนี้ ดังรูป

| ← → C is asset.bopp-obec.info/School/Prot | ile                                 |
|-------------------------------------------|-------------------------------------|
| 👌 ข้อมูลสินทรัพย์ สพฐ. 🛛 🚍                |                                     |
| 希 หน้าหลัก                                |                                     |
| 🛄 ข้อมูลสิ่งก่อสร้าง <                    | แก้ไขช้อมูลผู้ใช้งาน                |
| 🗂 ครูภัณฑ์ <                              |                                     |
| 🛤 จัดการข้อมูลบ้านพัก <                   |                                     |
| 🖥 สุขาดี มีความสุข <                      | เลือกรบโปรไฟอ์                      |
| 🕼 รายงาน & สถิติ 🤸                        | <b>เลือกไฟส</b> ์ ไม่ได้เลือกไฟล์ได |
| 🏖 จัดการข้อมูลส่วนด้ว 👻                   | ta .                                |
| 🖪 แก้ไขข้อมูลส่วนด้ว                      |                                     |
| 😂 เปลี่ยนรหัสผ่าน                         | นามสกุล                             |
| 🔁 ออกจากระบบ                              |                                     |
|                                           | Email                               |
|                                           | n                                   |
|                                           | หมายเลขโทรศัพทที่ติดต่อได้          |
|                                           |                                     |
|                                           | ปริหารุงทัลนุล                      |

#### การเปลี่ยนรหัสผ่าน

| ข้อมูลสินทรัพย์ สพฐ.    |
|-------------------------|
| 🕈 หน้าหลัก              |
| 🛿 ข้อมูลสิ่งก่อสร้าง 🔸  |
| 1⊢ครูภัณฑ์ <            |
| จัดการข่อมูลบ้านพัก <   |
| รายงาน & สถิติ          |
| 🖌 จัดการข้อมูลส่วนตัว 💙 |
| 🖪 แก้ไขข้อมูลส่วนตัว    |
| 2 เปลี่ยนรหัสผ่าน       |
| ▶ ออกจากระบบ            |